## Автоматическое запечатление улыбок (СНИМОК УЛЫБКИ)

"СНИМОК УЛЫБКИ" автоматически делает фотографию при обнаружении улыбки.

Эта функция доступна в режиме видео- и фотосъемки.

Выберите режим видео или фото.

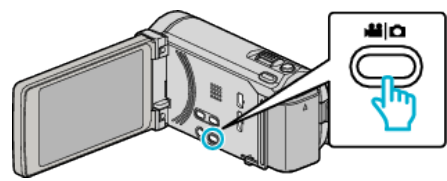

- Появится значок режима видео или фото.
- 2 Нажмите "MENU".

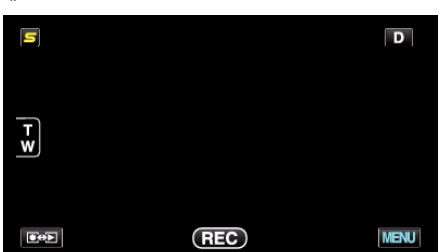

3 Нажмите "СНИМОК УЛЫБКИ".

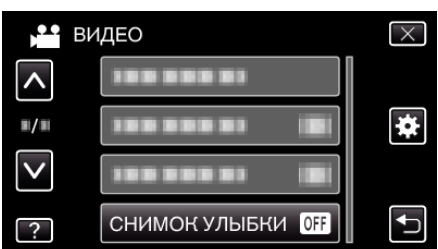

- Нажмите ∧ или ∨, чтобы передвигаться вперед или назад до нужной величины.
- Нажмите Х, чтобы выйти из меню.
- Нажмите 🗂, чтобы вернуться к предыдущему экрану.
- 4 Нажмите "ВКЛ".

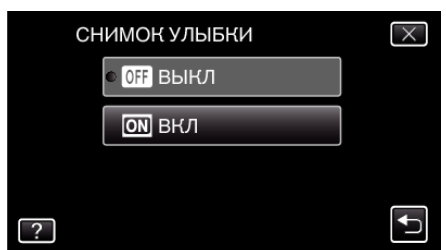

- 5 Направьте камеру на человека, которого хотите снять.
  - Фотографии делаются автоматически при обнаружении улыбок.

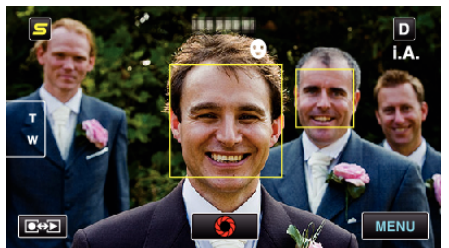

- РНОТО загорается, когда производится фотосъемка.
- Вы можете отобразить имя и уровень улыбки (%) вместе с рамкой, установив "ОТОБР. «УЛЫБКИ/ИМЕНИ" в меню на "ВКЛ" перед съемкой.

## ПРИМЕЧАНИЕ : -

- В зависимости от условий съемки (расстояние, угол, яркость и т.д.) и объекта (направление лица, уровень улыбки и т.д.) эта функция может не работать должным образом. Также трудно распознавать улыбки в условиях задней подсветки.
- По обнаружении и запечатлении улыбки должно пройти некоторое время, прежде чем можно будет осуществить следующую запись.
- "СНИМОК УЛЫБКИ" не работает в следующих случаях:
  когда отображается меню
  когда отображаются оставшееся время записи или оставшийся
  - когда отооражаются оставшееся время записи или оставшиися заряд батареи
  - когда установлено "ВСПОМ. ОКНО ДЛЯ ЛИЦА"
- когда установлено "АНИМАЦИОННЫЙ ЭФФЕКТ"

## ПРЕДУПРЕЖДЕНИЕ : -

- Когда для параметра "СЕНСОРНОЕ АЕ/АF" установлено значение "ВЫБОР ОБЛАСТИ" или "ОТСЛЕЖИВАНИЕ ЦВЕТА", "СНИМОК УЛЫБКИ" не работает.
- Если не удается достичь нужных результатов, снимайте с "СНИМОК УЛЫБКИ", установленном на "ВЫКЛ".